# **Otodata Tank Monitors**

Last verified by Sarah Ferraro on 01-31-2023

Customers are now able to activate a subscription to connect their Otodata Tank Monitors to their FuelCloud or FillRite Tanks. This integration requires customers to provide their Otodata account API Key.

### SETUP INSTRUCTIONS

- 1. Navigate to your Otodata account and locate your Otodata API Key. You must have an Admin account with Otodata to access your API Key.
  - 1. Locate the Integrations drop down in your top navigation and select API Key.
  - 2. Click to Generate a Key if not already done.
  - 3. Copy the API Key listed

| Monite                                  | Home<br>ored T             | <sup>Config</sup> +  | Nee-Vo 🔻         | Admi             | n •     | Integrations -<br>Third-Party | Service R<br>Software | Rec | / |   |  |  |    |        |  |
|-----------------------------------------|----------------------------|----------------------|------------------|------------------|---------|-------------------------------|-----------------------|-----|---|---|--|--|----|--------|--|
| Q Fir                                   | nd a tank m                | onitor               | <b>Y</b> Filters | Found 8          | 84 iten | FTP                           | •                     |     |   |   |  |  |    |        |  |
| S/N                                     | ↓† Lev                     | vel ↓†               | Status 💵         | (wi              | X       | C Product                     | Inventory             |     |   |   |  |  |    |        |  |
| 2000                                    | 00011                      | 1%                   | Critical Low     |                  |         | Jet Fuel                      | OL                    |     |   |   |  |  |    |        |  |
| 2000                                    | 6400                       | 1%                   | Critical Low     |                  |         | Def                           | OL                    |     |   |   |  |  |    |        |  |
| 2002                                    | 20513                      | 1%                   | Critical Low     |                  |         | Propane                       | OL                    |     |   |   |  |  |    |        |  |
| _ 1001                                  |                            |                      |                  |                  |         |                               |                       |     |   |   |  |  |    |        |  |
| Nee-                                    | Vo 🗸 🖌                     | Admin <del>-</del>   | Integratio       | ons ≁            | Servic  | ce Requests                   |                       |     |   | - |  |  | 20 | 149779 |  |
| Nee-Y                                   | Vo + /                     | Admin +              | Integratio       | ons <del>-</del> | Servic  | ce Requests                   |                       |     |   | - |  |  | 20 | 149779 |  |
| Nee-<br>PI Key<br>d an API k            | Vo - A<br>/<br>key for you | Admin -<br>r company | Integratio       | ons 🕶            | Servic  | e Requests                    |                       |     |   | - |  |  | 20 | 149779 |  |
| Nee-<br>PI Key<br>d an API k<br>API Key | Vo + /                     | Admin +<br>r company | Integratio       | ns +             | Servic  | e Requests                    |                       |     |   | - |  |  | 20 | 149779 |  |

2. Navigate to your FuelCloud or Fillrite account in the Manage > Hardware section and click the Tank Monitor tab and click + Add Tank Monitor

| FuelCloudz   | 6      | Q Search for a tank, site, driver, v | ehicle        | Search                       | ? Help                     | Contact     Contact     Contact | ightarrow Log Out | 🔇 en 🗸  |
|--------------|--------|--------------------------------------|---------------|------------------------------|----------------------------|----------------------------------------------------------------------------------------------------|-------------------|---------|
| 🔛 Hardward   | e      |                                      |               |                              |                            |                                                                                                    |                   |         |
| FuelCloud    | Kiosks | Site Controllers                     | Tank Monitors | Registers                    |                            |                                                                                                    |                   |         |
| Search       | ٩      |                                      |               |                              |                            | 1 Export                                                                                                    | 🕂 Add Tank        | Monitor |
| Manufacturer |        | Hardware Name                        | Serial #      | Site Name                    | Shared<br>With<br>Customer | Channels                                                                                                    |                   | 7 🖻     |
| Otodata      |        | Otodata Monitor 2                    |               | <sup>⊙</sup> Test Site Pearl |                            | 1/1                                                                                                    | Configure         | ۰.      |
|              |        |                                      |               |                              |                            |                                                                                                    |                   |         |
|              |        |                                      |               |                              |                            |                                                                                                    |                   |         |
|              |        |                                      |               |                              |                            |                                                                                                    |                   |         |

3. Select the Otodata Tank Monitor option

| 204003 101                   | IKS. 2                                                   | 97206 United   | Sidies of America |
|------------------------------|----------------------------------------------------------|----------------|-------------------|
| Add New T                    | ank Monitor                                              |                | cancel            |
| 1 Select Make 8              | à Model 2 Activate Subscription                          |                | će                |
| . <b>()</b> ( <sup>0</sup> ) | Morrison Bros. Co.<br>Electronic Tank Gauge, FIG<br>1218 | \$10.00 /month | Solect            |
|                              | Centeron<br>Centeron Tank Monitors                       | \$5.00 /month  | Select            |
| ٢                            | <b>SMARTank</b><br>SMARTank Monitors                     | \$5.00 /month  | Select            |
| Ş                            | <b>Otodata</b><br>Otodata Tank Monitors                  | \$5.00 /month  | Solect            |
|                              |                                                          |                |                   |

4. Enter or Paste the API Key you copied from your Otodata account.

1. Note: The API Key is requested for each Otodata Tank Monitor since some Otodata customers may have more than one account with Otodata.

| Add New Tank Mo                                                       | nitor Access 3 Activate Sul                                             | bscription                     | cancel      |
|-----------------------------------------------------------------------|-------------------------------------------------------------------------|--------------------------------|-------------|
| Access your Otodat<br>To access your Otodat<br>API Key in your Otodat | <b>a tank data</b><br>3 tank data, FuelCloud needs your O<br>a account. | todata account API Key. You ca | n find your |
| Otodata API Key                                                       |                                                                         |                                |             |
| Enter your API Key                                                    |                                                                         |                                |             |

- 5. Select a Site to add your Otodata Tank Monitor
  - 1. Note: This step will be skipped if adding the device on a Site Detail page.
  - 2. **Note:** If you are sharing this device with a customer chose any site at this step you will be able to share the device after the subscription is activated.

| Add New Tank Mo       | nitor    |                                         | cancel |
|-----------------------|----------|-----------------------------------------|--------|
| 1 Select Make & Model | 2 Access | 3 Select Site (4) Activate Subscription |        |
| Search                | ٩        |                                         |        |
| Site Name             |          | Site Type 👶                             |        |
| Test Site Pearl       |          | STATIONARY                              |        |
| Truck 100             |          | MOBILE                                  |        |
| Truck 200             |          | MOBILE                                  |        |
| liems per page: 100 ♠ |          |                                         | < 1    |
| 1001                  |          |                                         |        |
| A Beak                |          |                                         |        |

6. Activate your Subscription. You can chose 1, 3, 6, 12 month subscription lengths at the price of \$5 /month.

| 1 Select Make & Model 2 Acce                       | ss 3 Activate Subscription                                                           |
|----------------------------------------------------|--------------------------------------------------------------------------------------|
| Subscription Length           Imonth         \$0.0 | Payment Method<br>Add New Payment Method                                             |
| PO# (Optional)                                     | Payment Summary<br>ITEM QTY PRICE                                                    |
|                                                    | Otodata     -     1     +     \$0.00       Tank monitor     -     1     +     \$0.00 |
|                                                    | Subtotal: \$0.00                                                                     |
|                                                    | Skip payment and save as inactive                                                    |

7. Click Configure to select your Tank Monitor and connect it to a Tank. If clicking Configure from the Hardware page you will be taken to the Site Detail page to configure your Tank Monitor.

| FuelCloudz   | 6      | $Q_{}$ Search for a tank, site, driver, v | rehicle       | Search                     | ⑦ Help                  | ○ Contact | ightarrow Log Out | (S) en 🗸 |
|--------------|--------|-------------------------------------------|---------------|----------------------------|-------------------------|-----------|-------------------|----------|
| 🗭 Hardwa     | re     |                                           |               |                            |                         |           |                   |          |
| FuelCloud    | Kiosks | Site Controllers                          | Tank Monitors | Registers                  |                         |           |                   |          |
| Search       | ٩      |                                           |               |                            |                         | 1 Export  | + Add Tank        | Monitor  |
| Manufacturer |        | Hardware Name                             | Serial #      | Site Name                  | Shared With<br>Customer | Channels  |                   | 7 🗗      |
| Otodata      |        | Otodata Monitor                           |               | $^{\odot}$ Test Site Pearl |                         | 0/1       | Configure         | ©.       |
|              |        |                                           |               |                            |                         |           |                   |          |

8. Click the + icon to select the Tank Monitor and Tank

| Site Details 🗹<br>Type: STATIONARY<br>FuelCloud Site ID: 204003<br>Site Code: | Configuration 🗹<br>Hardware: 3<br>Tanks: 2<br>Pumps 2                 | Site Location<br>Address: 7033 se hazel at Port<br>97206 United States<br>Get Directions | Hand, Oregon                  | Actuin Care  Hybrid Idy's Kwik Shop  SE Clatsop St  SE Luther Rd SE Fir Ave SE Fir Ave SE Fern Ave shortcuts Map data €2022 Terms of Use Report a map error |
|-------------------------------------------------------------------------------|-----------------------------------------------------------------------|------------------------------------------------------------------------------------------|-------------------------------|----------------------------------------------------------------------------------------------------|
| Summary Activity                                                              | Configuration                                                         | Settings                                                                                 |                               |                                                                                                    |
| Currently Configuring:                                                        | ∑ FuelCloud Hardware                                                  | Kiosks 🛛 🖗 Tank Monitors                                                                 | <sup>1</sup> Site Controllers | Registers                                                                                                    |
|                                                                               | 💽 Tank mor                                                            | nitor added.                                                                             |                               | Add more to this site:                                                                                                    |
|                                                                               | To finish set up, let's connormal please click on the $(+)$ icon next | nect a tank to a channel.<br>It to the channel you want to use.                          |                               | 🕀 Add Tank Monitor                                                                                                    |
| Otodata Monitor                                                               |                                                                       |                                                                                          | 0.                            |                                                                                                    |
| Status Monitor Name Tai                                                       | nk Name Product Critica                                               | Il Low Low Level High Level                                                              | Critical High                 |                                                                                                    |
| Unused                                                                        |                                                                       |                                                                                          | (+)                           |                                                                                                    |

9. Select the Otodata Tank Monitor that you would like to configure.

| Configure Tank M         | onitor            |                        |                                         | cancel   |
|--------------------------|-------------------|------------------------|-----------------------------------------|----------|
| 1 Select Otodata Monitor | 2 Select FuelC    | loud Tank 3 Conf       | firmation                               |          |
| Select the Otodata Tar   | ık Monitor you wo | uld like to configure: |                                         |          |
| Search                   | ٩                 |                        |                                         |          |
| Tank Name 🗘              | Otodata ID 🗘      | Product<br>Type        | Location Name $\stackrel{\wedge}{\lor}$ | all<br>V |
|                          | 20236734          | Propane                | 9480 Boulevard de l'Acadie              |          |
|                          | 20136828          | Water                  |                                         |          |
|                          | 20236715          | Propane                | 9480 Boulevard de l'Acadie              |          |
|                          | 20136814          | Water                  |                                         |          |
| Ngoc Test 2              | 20236713          | Propane                | 9480 Boulevard de l'Acadie              |          |
| Ngoc Test 1              | 20136812          | Water                  |                                         |          |
| ltems per page: 100 ♦    |                   |                        |                                         | : 1 >    |

## 10. Select the Tank you would like to connect.

| Carfana Tark            | •••••••••••••••••••••••••••••••••••••• | ~                        |                            |        |
|-------------------------|----------------------------------------|--------------------------|----------------------------|--------|
| Configure lank          | Monifor                                |                          |                            | cancel |
| 1) Select Otodata Monit | or 2 Select Fu                         | elCloud Tank 3 Con       | firmation                  |        |
| Select the Otodata      | Tank Monitor you                       | would like to configure: |                            |        |
| Search                  | ٩                                      |                          |                            |        |
| Tank Name 💲             | Otodata ID 💲                           | Product<br>Type          | Location Name 🗘            |        |
|                         | 20236734                               | Propane                  | 9480 Boulevard de l'Acadie |        |
|                         | 20136828                               | Water                    |                            |        |
|                         | 20236715                               | Propane                  | 9480 Boulevard de l'Acadie |        |
|                         | 20136814                               | Water                    |                            |        |
| Ngoc Test 2             | 20236713                               | Propane                  | 9480 Boulevard de l'Acadie |        |
| Ngoc Test 1             | 20136812                               | Water                    |                            |        |
|                         |                                        |                          |                            |        |
| Items per page: 100     | <u>*</u>                               |                          | •                          | 1      |
|                         |                                        |                          |                            |        |

## 11. Confirm your selections

| 1 Select Otodata Monit | or 2 Select FuelCloud Tank                | 3 Confirmation |  |
|------------------------|-------------------------------------------|----------------|--|
|                        | Please confirm you                        | r selections:  |  |
|                        | Otodata Tank Monitor<br>Tank Monitor Name | Ľ              |  |
|                        | FuelCloud Tank Diesel                     | ď              |  |
|                        |                                           |                |  |

# 12. View your Active Tank Monitor

| Test Site Pearl                                                             |                                                           |                           |                                                                                            |                       |                                                                                                    |
|-----------------------------------------------------------------------------|-----------------------------------------------------------|---------------------------|--------------------------------------------------------------------------------------------|-----------------------|----------------------------------------------------------------------------------------------------|
| Site Details 🗹<br>Type: STATION.<br>FuelCloud Site ID: 204003<br>Site Code: | Configuration 🗹<br>ARY Hardware: 3<br>Tanks: 2<br>Pumps 2 | Site Location<br>Address: | C<br>7033 se hazel st Portland, Oregon<br>97206 United States of America<br>Get Directions | Map<br>SE 67th<br>Ave | Hybrid Lidy's Kwik Shop SE Clatsop St<br>SE Clatsop St<br>SE Luther Rd<br>SE Luther Rd<br>SE Hazel St<br>SE Fern Ave |
| Summary Activity                                                            | Configuration                                             | Settings                  |                                                                                            |                       |                                                                                                    |
| Currently Configuring:                                                      | C FuelCloud Hardware                                      | 🗄 Kiosks 🛛 🤗 Tanl         | Monitors 8 Site Controller                                                                 | S                     | Registers                                                                                                    |
| Otodata Monitor                                                             |                                                           |                           |                                                                                            | ۰.                    | Add more to this site:                                                                                               |
| Status Monitor Name                                                         | Tank Name Product                                         | Critical Low Low Level    | High Level Critical High                                                                   |                       | + Add Tank Monitor                                                                                                   |
| Active                                                                      | Diesel B5 Diesel                                          | 25% 35%                   |                                                                                            |                       |                                                                                                    |

# **Other Functionality**

Share your Otodata Tank Monitor

1. From the Hardware page click the settings cog Quick Menu

| 😔 Hardwar    | е      |                  |               |                   |                         |            |                                                                                                |
|--------------|--------|------------------|---------------|-------------------|-------------------------|------------|------------------------------------------------------------------------------------------------|
| FuelCloud    | Kiosks | Site Controllers | Tank Monitors | Registers         |                         |            |                                                                                                |
| Search       | ٩      |                  |               |                   |                         | (1) Export | + Add Tank Monitor                                                                             |
| Manufacturer |        | Hardware Name    | Serial #      | Site Name         | Shared With<br>Customer | Channels   | 7 🗗                                                                                            |
| Otodata      |        | Otodata Monitor  |               | © Test Site Pearl |                         | 1/1        | Configure 💿 🗸                                                                                  |
|              |        |                  |               |                   |                         |            | Configure<br>View/Edit Details<br>Move Tank Monitor<br>Share<br>Disable<br>Cancel Subscription |
|              |        |                  |               |                   |                         |            | Delete                                                                                         |

2. Select the Customer and Site to share the device with

| Search     Classes       Manufacturear     Sharing a piece of hardware will allow another company to use that hardware in their account as long as it remains shared. You still own this hardware, and can stop sharing it at any time. All subscription costs for this hardware will be paid by FuelCloudz.     0/1     Add to Site       Otodata     Share with Customer     Customer Site     1/1     Configure    | JIUIEIIUUWUIE                                                                              |                                                                                                    | cancel                                                                                                    |                                                                                                    |                                                                                                    |                                                                                                    |
|----------------------------------------------------------------------------------------------------|--------------------------------------------------------------------------------------------|----------------------------------------------------------------------------------------------------|----------------------------------------------------------------------------------------------------|----------------------------------------------------------------------------------------------------|----------------------------------------------------------------------------------------------------|----------------------------------------------------------------------------------------------------|
| Meanufacturer     Sharing a piece of hardware will allow another company to use that hardware in their account as long as it remains shared. You still own this hardware, and can stop sharing it at any time. All subscription costs for this hardware will be paid by FuelCloudz.     On     Add to Site       Otodata     Share with Customer     Customer Site     1/1     Configure                              |                                                                                            |                                                                                                    | cuncur                                                                                                    |                                                                                                    | 🖞 Export                                                                                                    | 🕀 Add Tar                                                                                                    |
| Otedate         Dang as it remains shared. You still own this hardware, and can stop sharing it at any time. All subscription costs for this hardware will be paid by Fue(Cloudz.         On Acd to Stie         On Acd to Stie           Otedate         Share with Customer         Customer Stie         1/1         Configure           Johnson Creek Customer         V         Happy Volley         V         V | Sharina a piece of hardware will allow a                                                   | nother company to use that hardware in t                                                                                                    | beir account as                                                                                                    | With<br>17                                                                                                    | Channels                                                                                                    |                                                                                                    |
| Ofodata         Shere with Customer         Customer Site         1/1         Configure           Johnson Creek Customer         Happy Valley         V         V         V         V                                                                                                    | long as it remains shared. You still own th<br>subscription costs for this hardware will b | his hardware, and can stop sharing it at an<br>be paid by FuelCloudz.                                                                                                    | ny time. All                                                                                                    |                                                                                                    | 0/1                                                                                                    | Add to Site                                                                                                    |
| Johnson Creek Customer 👻 Happy Valley 💙                                                                                                    | Share with Customer                                                                        | Customer Site                                                                                                    |                                                                                                    |                                                                                                    | 1/1                                                                                                    | Configure                                                                                                    |
|                                                                                                    | Johnson Creek Customer 🛛 💙                                                                 | Happy Valley                                                                                                    | •                                                                                                    |                                                                                                    |                                                                                                    |                                                                                                    |
|                                                                                                    |                                                                                            |                                                                                                    |                                                                                                    |                                                                                                    |                                                                                                    |                                                                                                    |
|                                                                                                    |                                                                                            |                                                                                                    |                                                                                                    |                                                                                                    |                                                                                                    |                                                                                                    |
|                                                                                                    |                                                                                            | Sharing a piece of hardware will allow a<br>long as it remains shared. You still own th<br>subscription costs for this hardware will t<br>Share with Customer<br>Johnson Creek Customer | Sharing a piece of hardware will allow another company to use that hardware in t<br>long as it remains shared. You still own this hardware, and can stop sharing it at an<br>subscription costs for this hardware will be paid by FuelCloudz.<br>Share with Customer<br>Johnson Creek Customer<br>V | Sharing a piece of hardware will allow another company to use that hardware in their account as<br>long as it remains shared. You still own this hardware, and can stop sharing it at any time. All<br>subscription costs for this hardware will be paid by FuelCloudz.  Share with Customer  Customer Customer Site  Johnson Creek Customer | Sharing a piece of hardware will allow another company to use that hardware in their account as long as it remains shared. You still own this hardware, and can stop sharing it at any time. All subscription costs for this hardware will be paid by FuelCloudz. Share with Customer          Share with Customer       Customer Site         Johnson Creek Customer       Value | Sharing a piece of hardware will allow another company to use that hardware in their account as long as it remains shared. You still own this hardware, and can stop sharing it at any time. All subscription costs for this hardware will be paid by FuelCloudz.  Share with Customer  Customer Site Johnson Creek Customer  I Happy Valley  I I |

3. Once shared you will be taken to the Site Detail page selected to configure the Tank Monitor

| Site Details                                           |                                                      | Configuration                      | Site Location |                                                                                              | Map Hybrid     |
|--------------------------------------------------------|------------------------------------------------------|------------------------------------|---------------|----------------------------------------------------------------------------------------------|----------------|
| Customer:<br>Type:<br>FuelCloud Site ID:<br>Site Code: | Johnson<br>Creek<br>Customer<br>STATIONARY<br>204212 | Hardware: 1<br>Tanks: 0<br>Pumps 0 | Address:      | 8955 SE 82nd Ave Happy Valley,<br>Oregon 97088 United States of<br>America<br>Get Directions | Fred Meyer Fue |
| ummary                                                 | Activity                                             | Configuration                      |               |                                                                                              |                |
| urrentiy Contigu                                       | ring: <u>lank</u>                                    |                                    | ter est de l  |                                                                                              |                |

4. Follow Configuration steps. You can then return to your Hardware page and view your shared Tank Monitors and see what Customer they are shared with.

| 🖗 Hardwar    | е      |                   |               |                              |                           |          |              |         |
|--------------|--------|-------------------|---------------|------------------------------|---------------------------|----------|--------------|---------|
| FuelCloud    | Kiosks | Site Controllers  | Tank Monitors | Registers                    |                           |          |              |         |
| Search       | ٩      |                   |               |                              |                           | 1 Export | + Add Tank A | Monitor |
| Manufacturer |        | Hardware Name     | Serial #      | Site Name                    | Shared With<br>Customer   | Channels |              | ۷ ₿     |
| Otodata      |        | Otodata Monitor   |               | $^{\odot}$ Happy Valley      | Johnson Creek<br>Customer | 0/1      | Configure    | ٥.      |
| Otodata      |        | Otodata Monitor 2 |               | <sup>⊚</sup> Test Site Pearl |                           | 1/1      | Configure    | ٥.      |

# From Site Detail > Configuration > Tank Monitors

Quick Menu Options:

- View Tank
  - Takes you to Tank Activity Table
- Edit Alerts
  - Takes you to Tank Level Alerts
- Move Tank Monitor

- Allows you to select a different Site/Tank for the Monitor
- View/Edit Details
  - Allows you to change the Tank Monitor Name, API Key, and add an optional PO
- Disable
  - Makes the device Inactive
- Cancel Subscription
- Delete

| Currently ( | Configuring: | Co FuelClos | ud Hardware | 🗄 Kiosks     | ank       | Monitors   | Site Control  | lers Registers                     |                     |
|-------------|--------------|-------------|-------------|--------------|-----------|------------|---------------|------------------------------------|---------------------|
| Otodata     | Monitor      |             |             |              |           |            |               | O Add mor                          | e to this site:     |
| Status      | Monitor Name | Tank Name   | Product     | Critical Low | Low Level | High Level | Critical High | View Tank<br>Edit Alerts           |                     |
| Active      |              | Diesel      | B5 Diesel   | 25%          | 35%       |            |               | Clear Channel<br>Move Tank Monitor | P) Add Tank Monitor |
| Otodata     | Monitor      |             |             |              |           |            |               | View/Edit Details<br>Disable       |                     |
| Status      | Monitor Name | Tank Name   | Product     | Critical Low | Low Level | High Level | Critical High | Cancel Subscription                |                     |
| Unused      |              |             |             |              |           |            |               | Delete                             |                     |

# Hardware > Tank Monitors

#### Quick menu Options

- Configure
  - Allows you to select a Tank Monitor, Site and Tank for the Subscription
- View/Edit Details
  - Allows you to change the Tank Monitor Name, API Key, and add an optional PO
- Move Tank Monitor
  - Allows you to select a different Site/Tank for the Monitor
- Share
  - Allows you to pay for the subscription while a Customer uses the Tank Monitor on one of their Tanks
- Disable
  - Makes the device Inactive
- Cancel Subscription

#### • Delete Hardware Tank Monitors FuelCloud Kiosks Site Controllers Registers + Add Tank Monitor Q 1 Export Search .... Shared With Customer 🕫 🏷 Manufacturer Hardware Name Serial # Site Name Channels ٥. Otodata Otodata Monitor $^{\odot}$ Test Site Pearl 1/1 Configure Configure View/Edit Details Move Tank Monitor Share Disable

Cancel Subscription

Delete